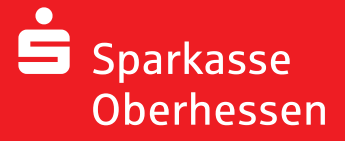

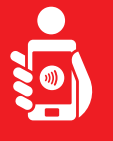

Wykonaj ponisze czynności, aby zaaktywować bankowość internetową za pomocą aplikacji pushTAN na smartfonie lub tablecie. Proszę mieć przy sobie swój smartfon/tablet, kartę bankową oraz dane dostępu do bankowosci internetowej (login i PIN). Uwaga: Zezwalaj na żądana uprawnienia aplikacji.

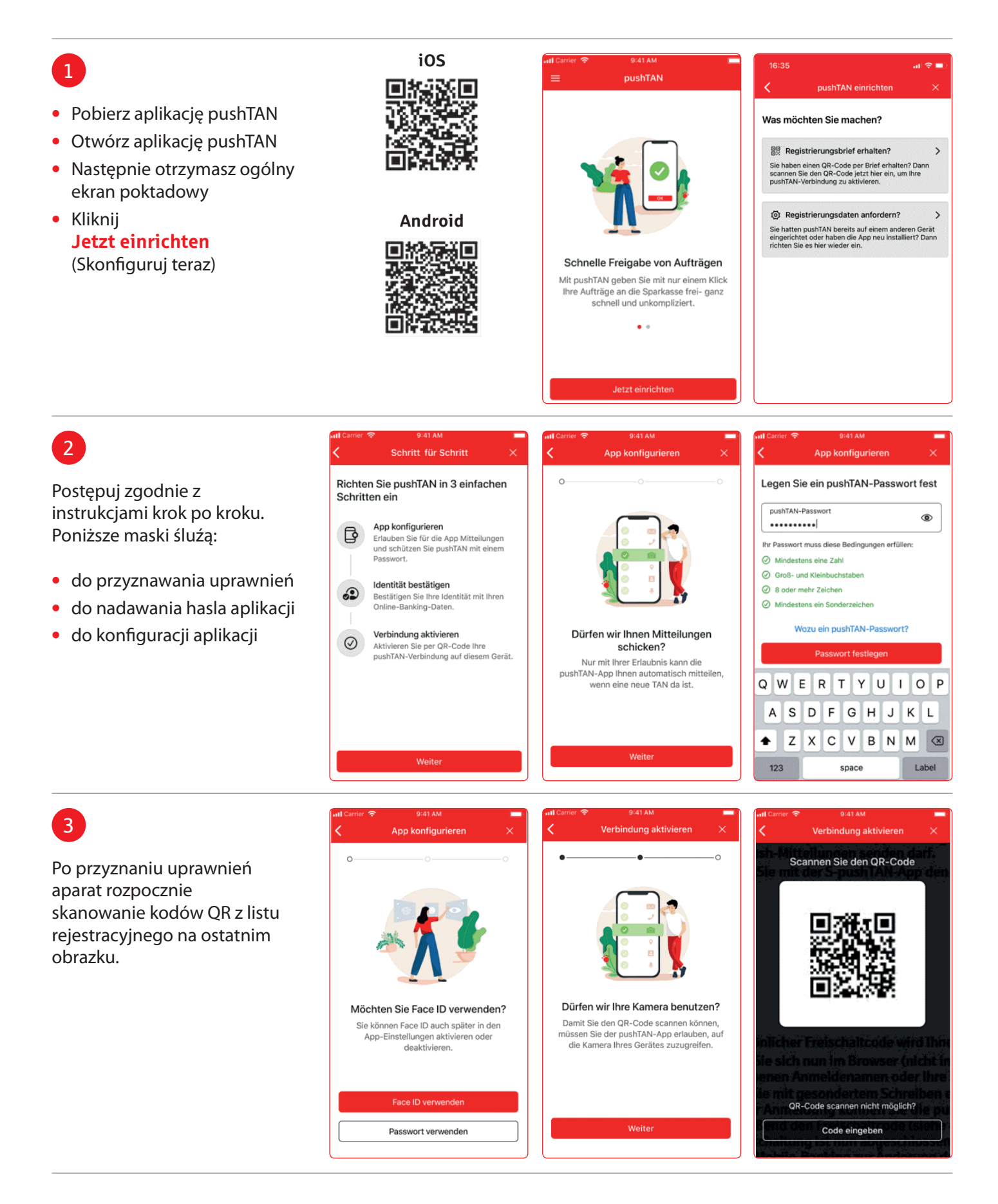

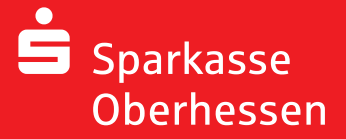

Bankowość internetowa z aplikacją pushTAN Początkowa konfiguracja

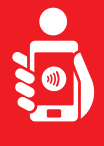

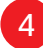

- Zaloguj się do aplikacji S-pushTAN za pomocą danych logowania do bankowośći internetowej
- Polączenie zostanie aktywowane

|                                       | mit Ihrer Online-Banking-Daten | dane logowania,                     |
|---------------------------------------|--------------------------------|-------------------------------------|
| Anmeldename<br>christianmeier         | Anmeldename<br>christianmeier  | zostaną one również                 |
| Online-Banking-PIN Online-Banking-PIN | Online-Banking-PIN             | tutaj. Zmiana<br>PIN u otwarcia     |
| Daten vergessen?                      |                                | następuje dopiero<br>po pomyślnym   |
| Identität bestätigen                  | 1 30                           | odblokawaniu<br>polączenia pushTAN. |
| ASDFGHJKL                             |                                |                                     |
|                                       | Verbindung wird aktiviert      |                                     |

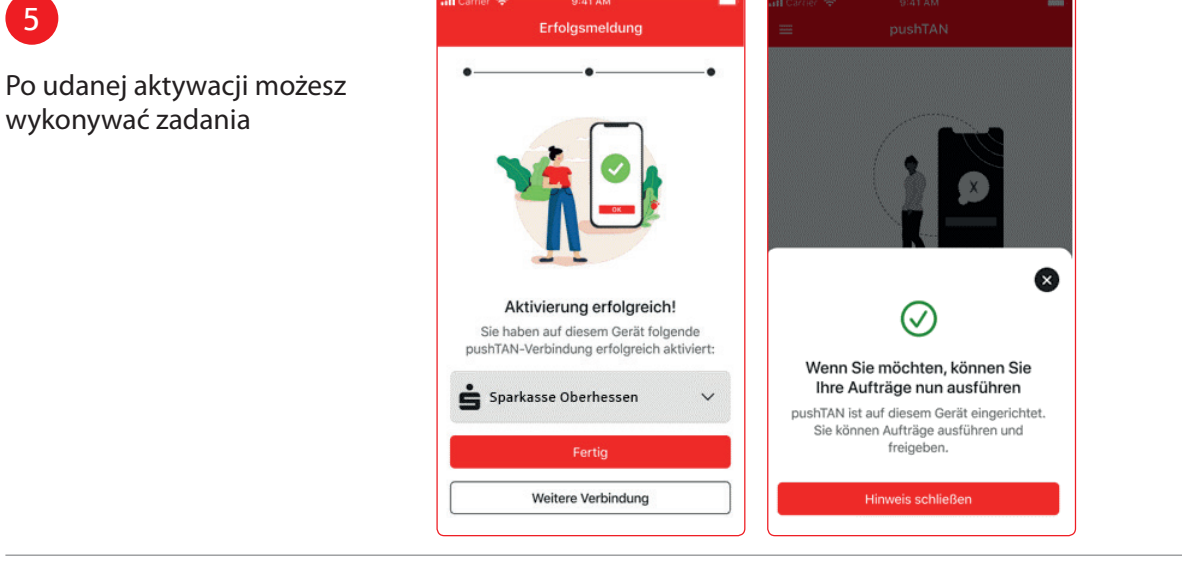

Potrzebujesz dodatkowej pomocy? Centrum obslugi klienta (KundenServiceCenter) 06031 86 9444 WhatsApp 06031 86 9444 Zablokuj polączenie (Sperr-Notruf) 116 116 www.sparkasse-oberhessen.de